### Web Payment 画面遷移 v1.1

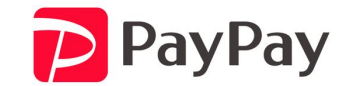

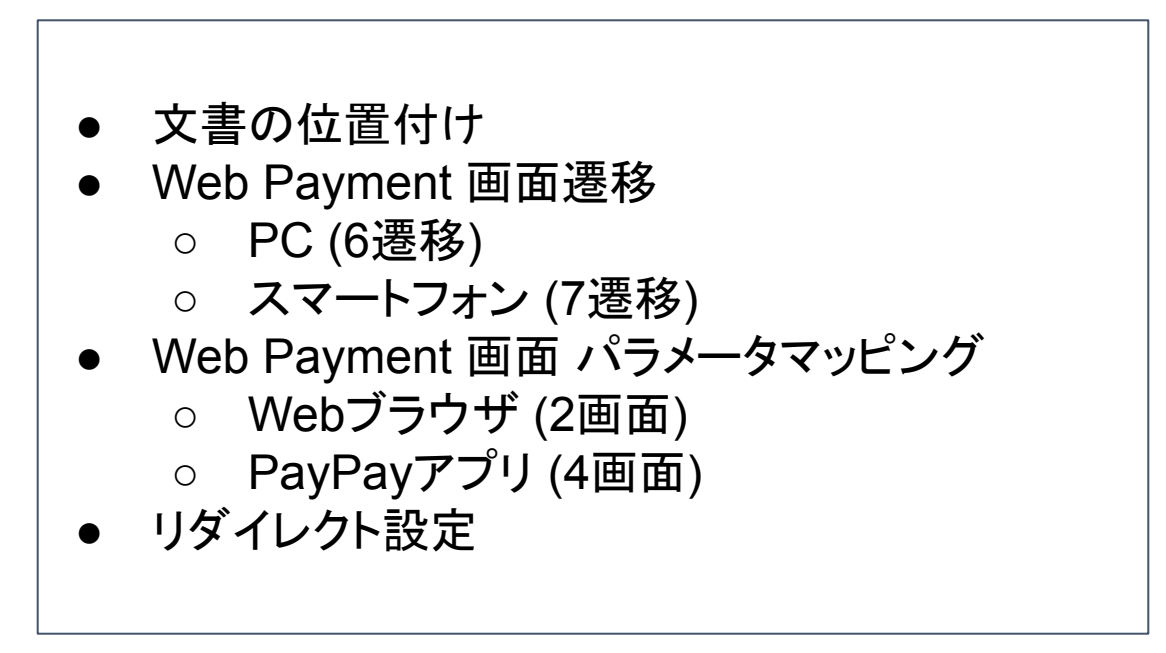

文書の位置付け

本書は、Web Payment仕様書の補足的な位置づけとして、主に画面遷移に関した内容を記した文書となる。

| #  | デバイス    | 決済        | リダイレクト      | エラー |
|----|---------|-----------|-------------|-----|
| 1  |         | Webブラウザ   | あい          | なし  |
| 2  | PC      |           |             | あり  |
| 3  |         |           | なし          | なし  |
| 4  |         |           |             | あり  |
| 5  |         | アプリスキャン   | あり          | -   |
| 6  |         |           | なし          | -   |
| 7  |         | PayPayアプリ | あり          | -   |
| 8  |         |           | なし          | なし  |
| 9  | スマートフォン |           |             | あり  |
| 10 |         | Webブラウザ   | ちい          | なし  |
| 11 |         |           |             | あり  |
| 12 |         |           | <i>†</i> >1 | なし  |
| 13 |         |           | /みし<br>     | あり  |

4

## Web Payment 画面遷移 PC

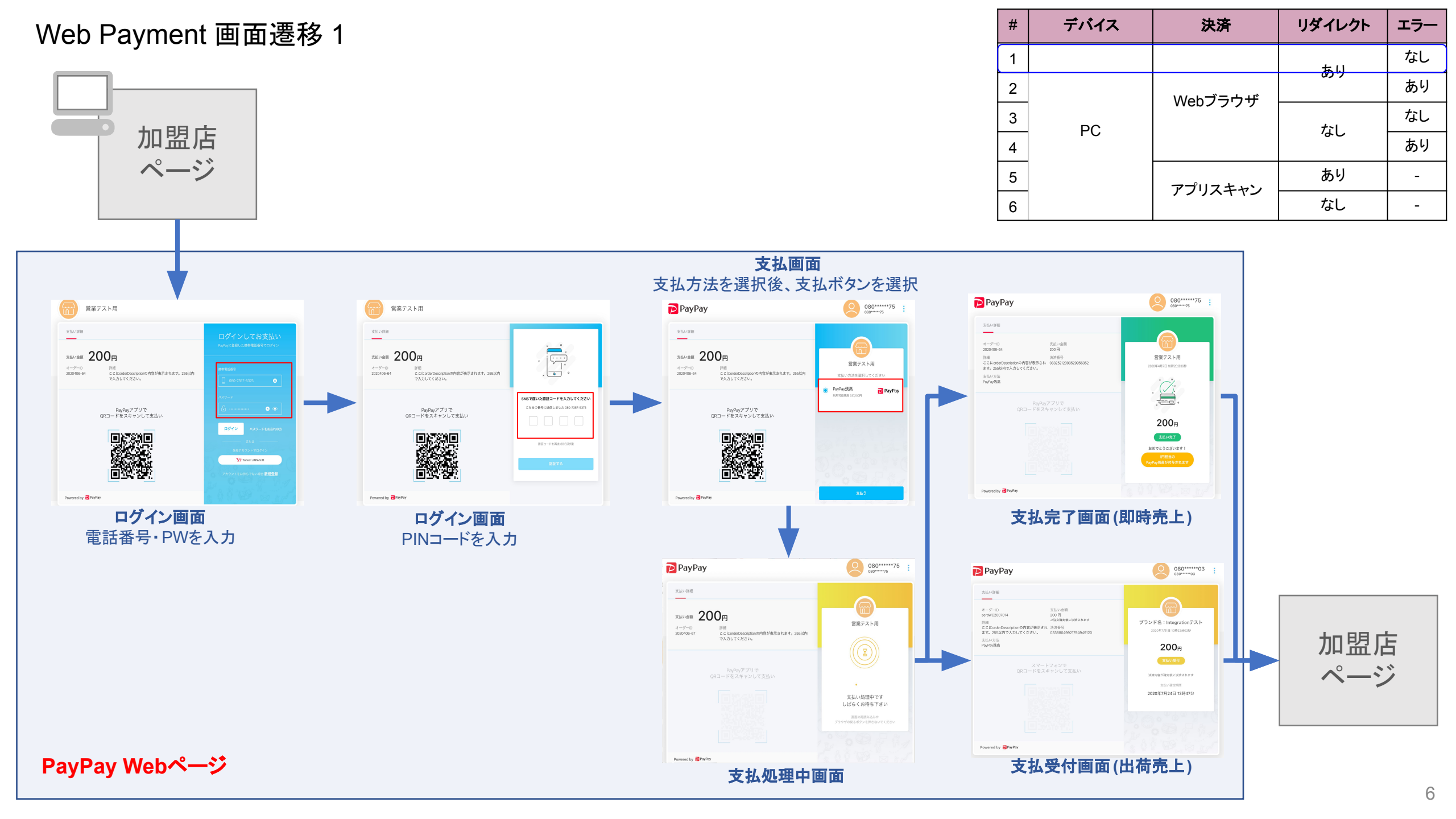

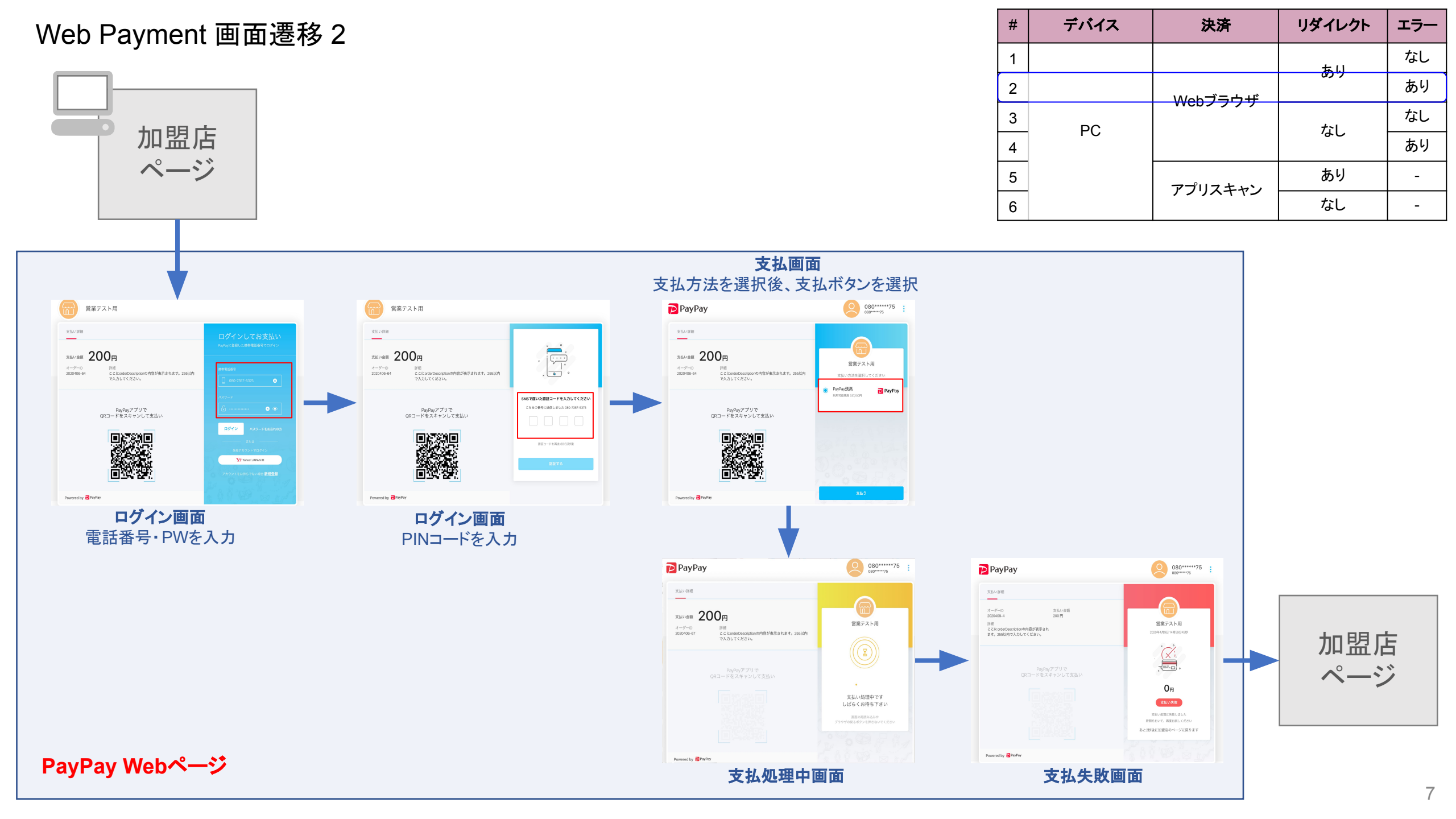

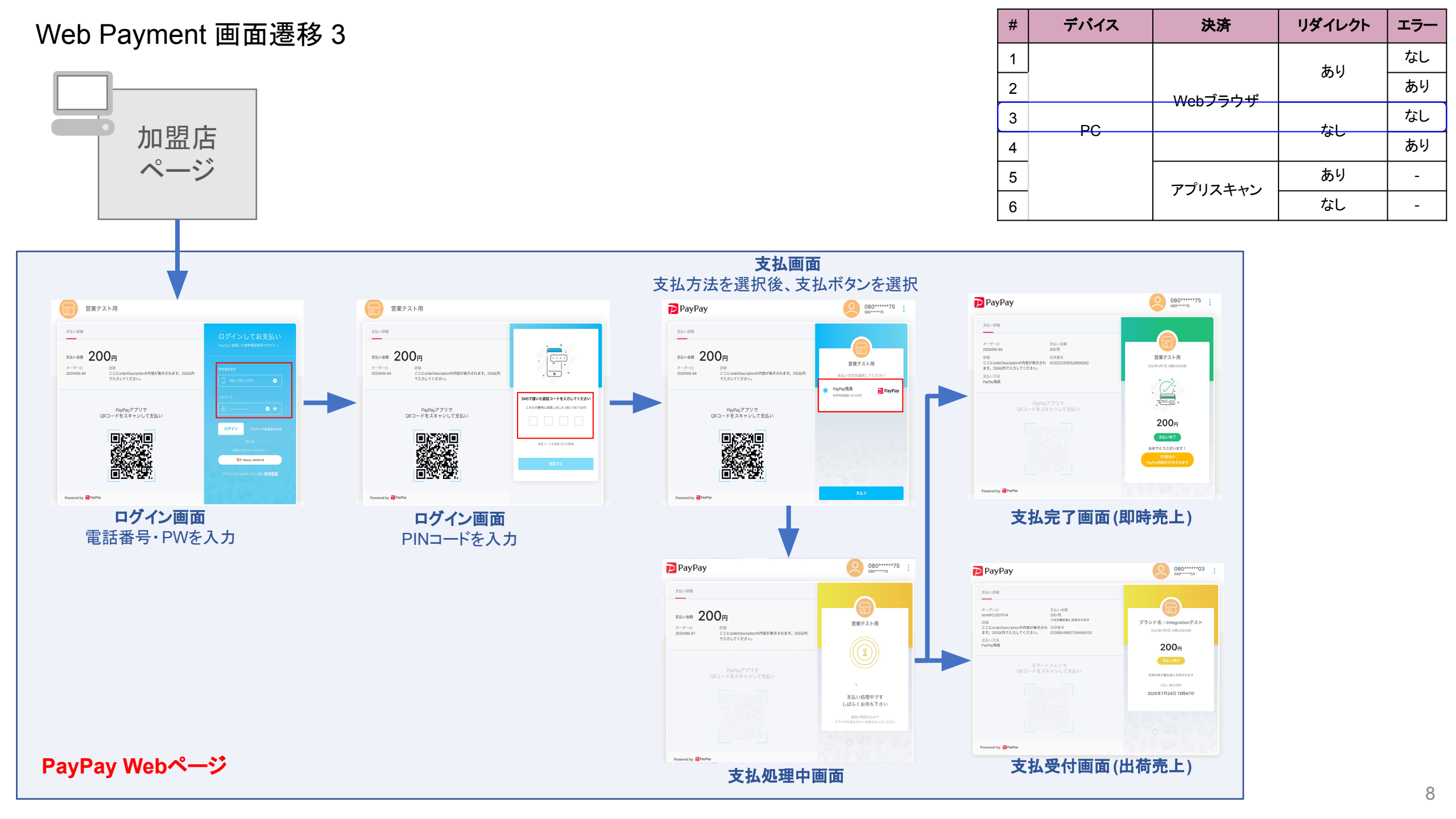

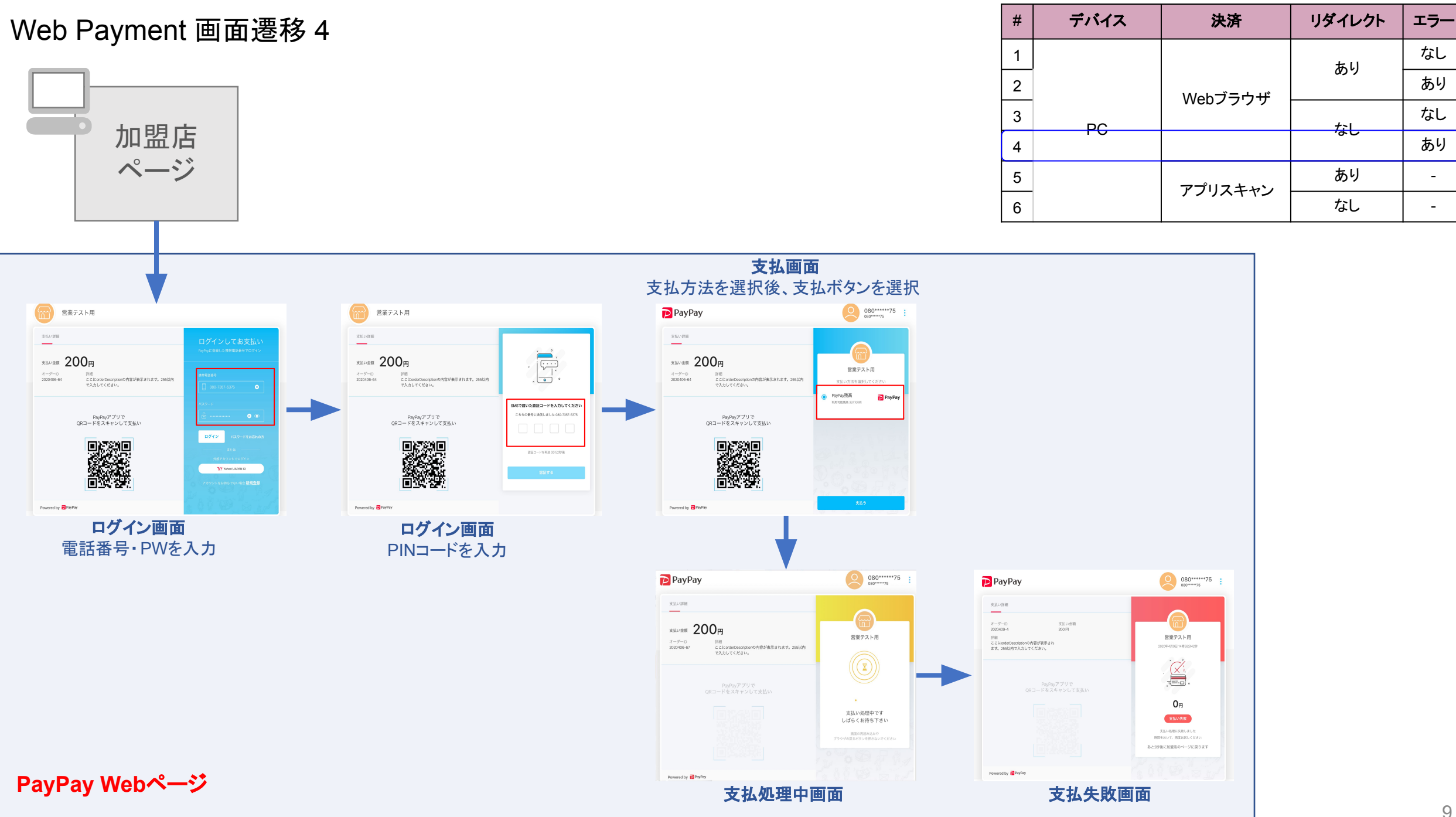

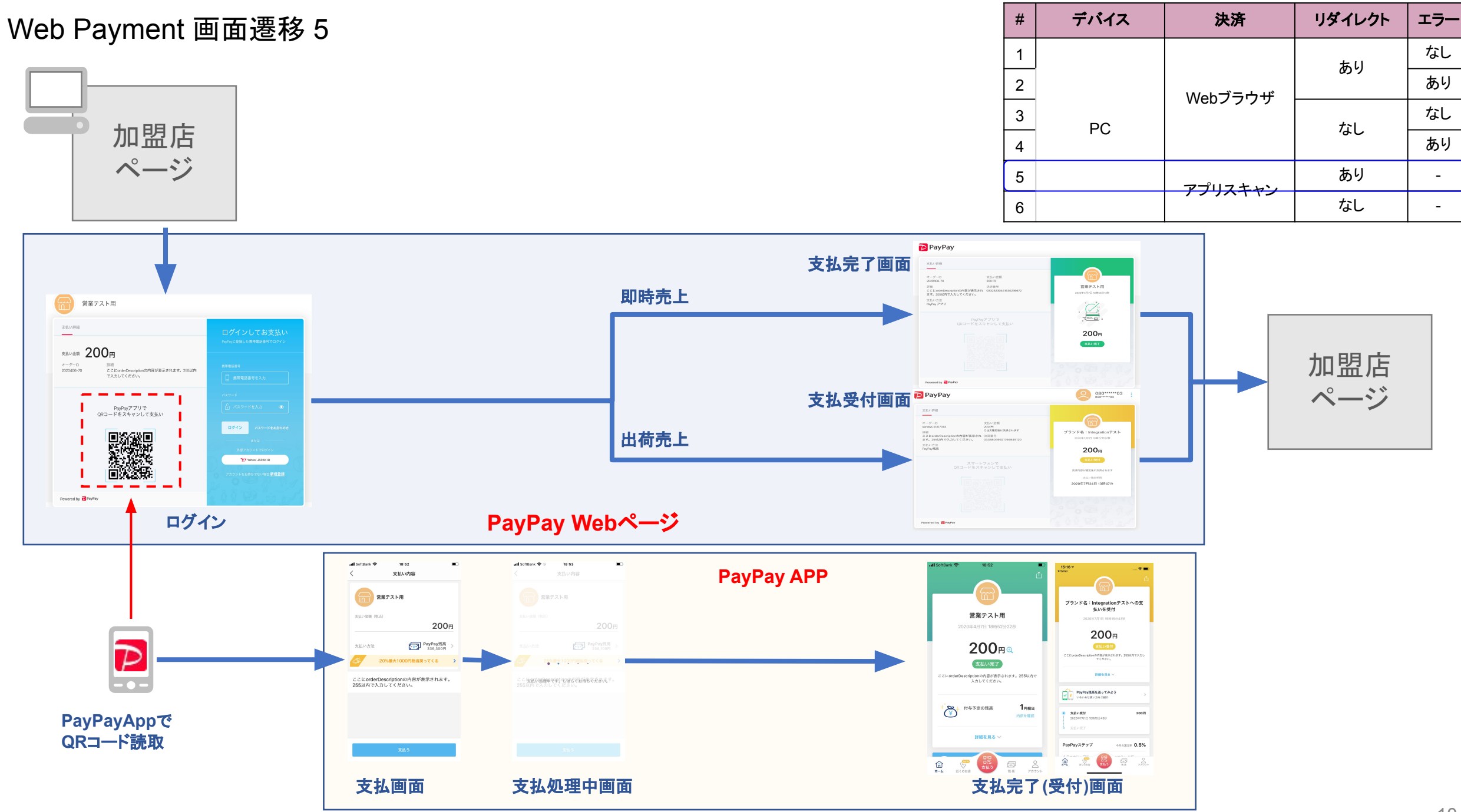

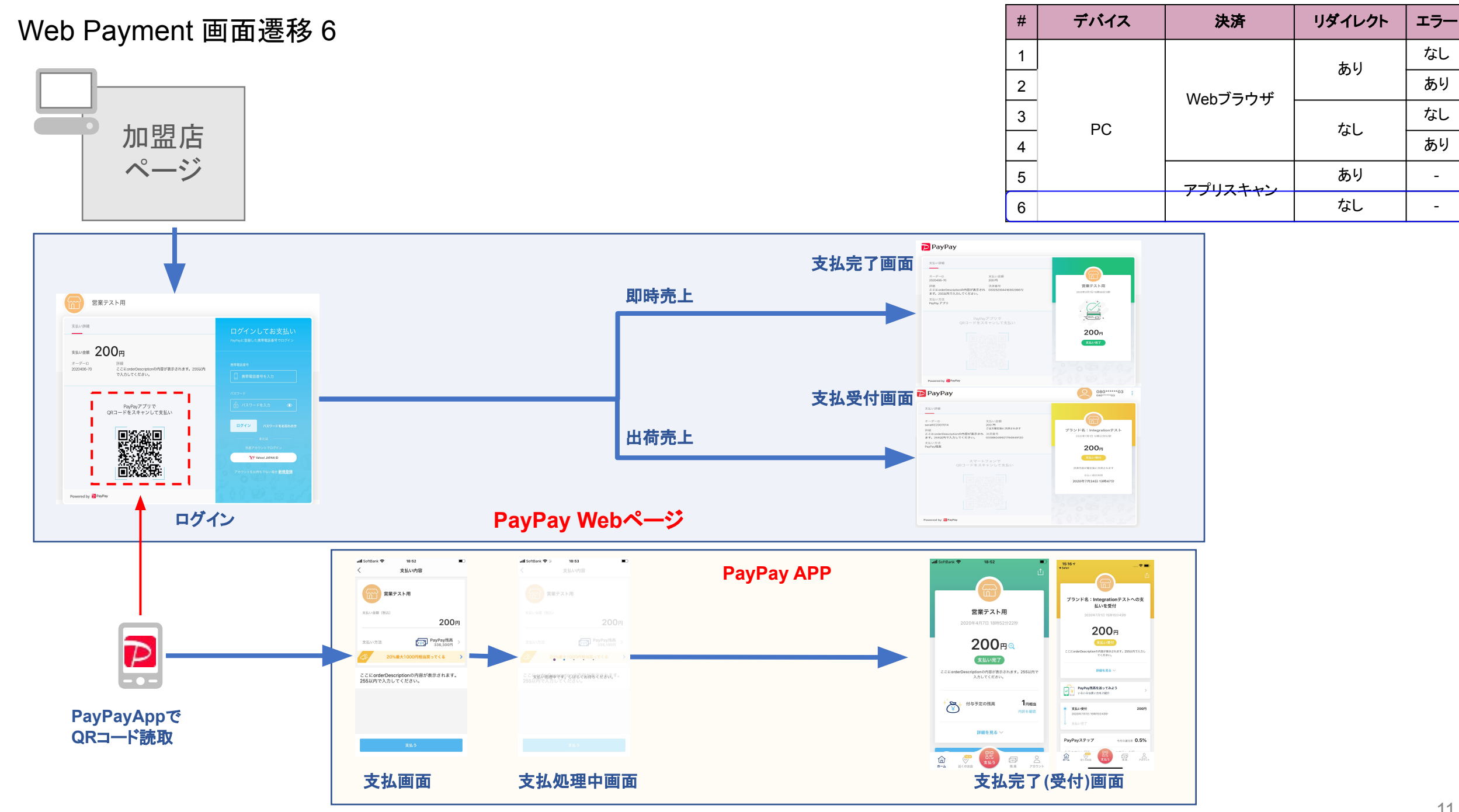

## Web Payment 画面遷移 スマートフォン

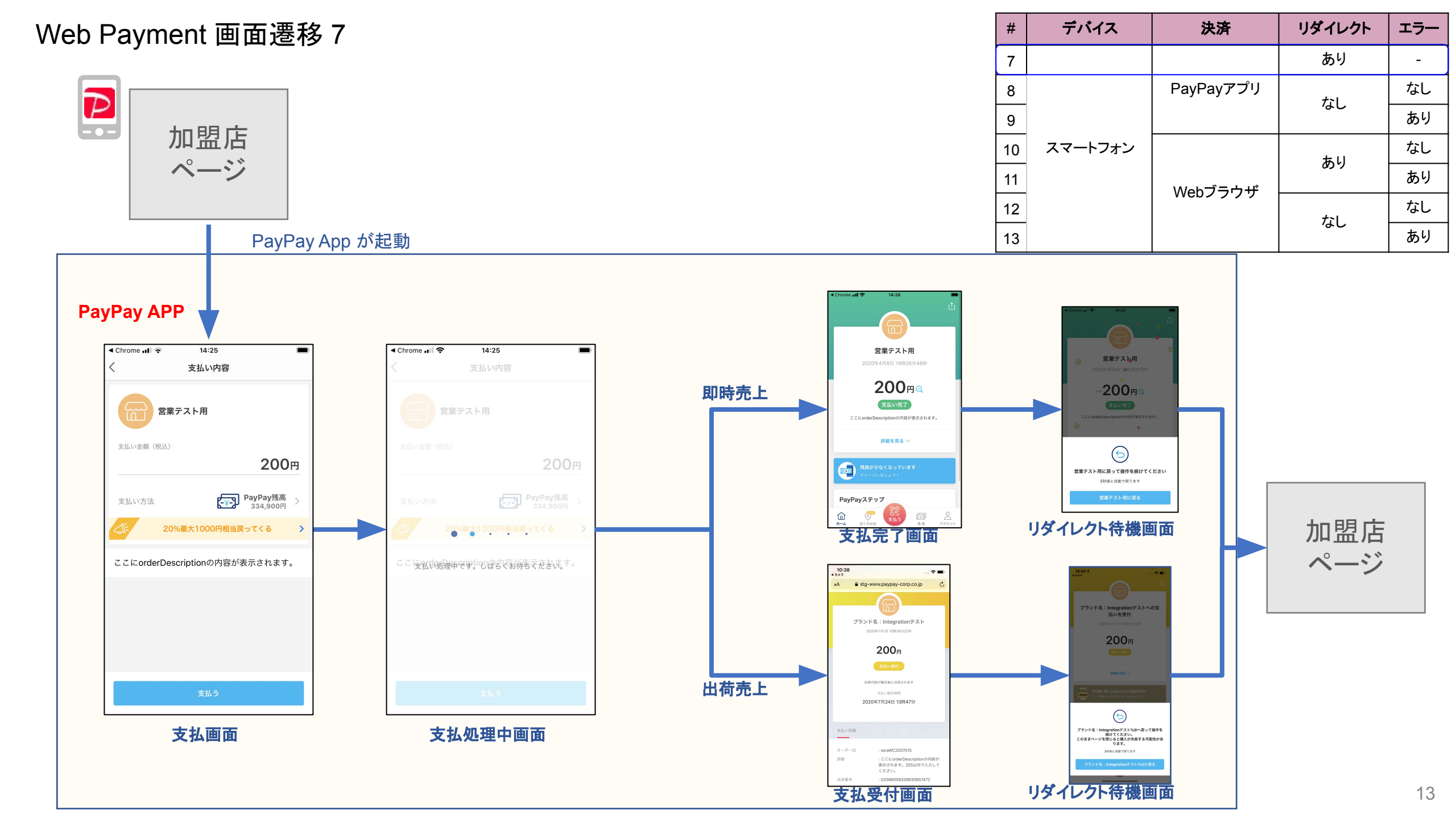

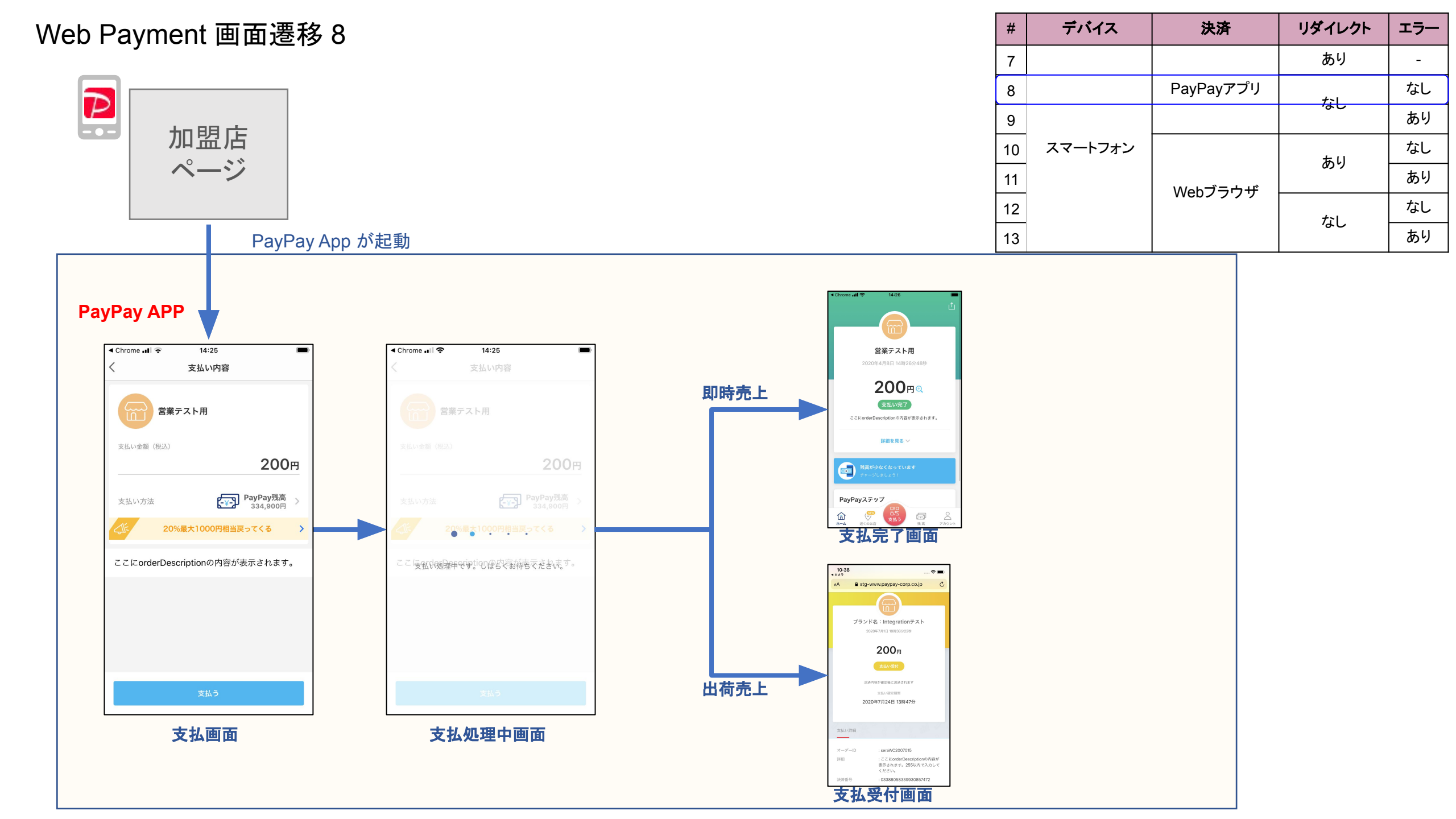

#### Web Payment 画面遷移 9

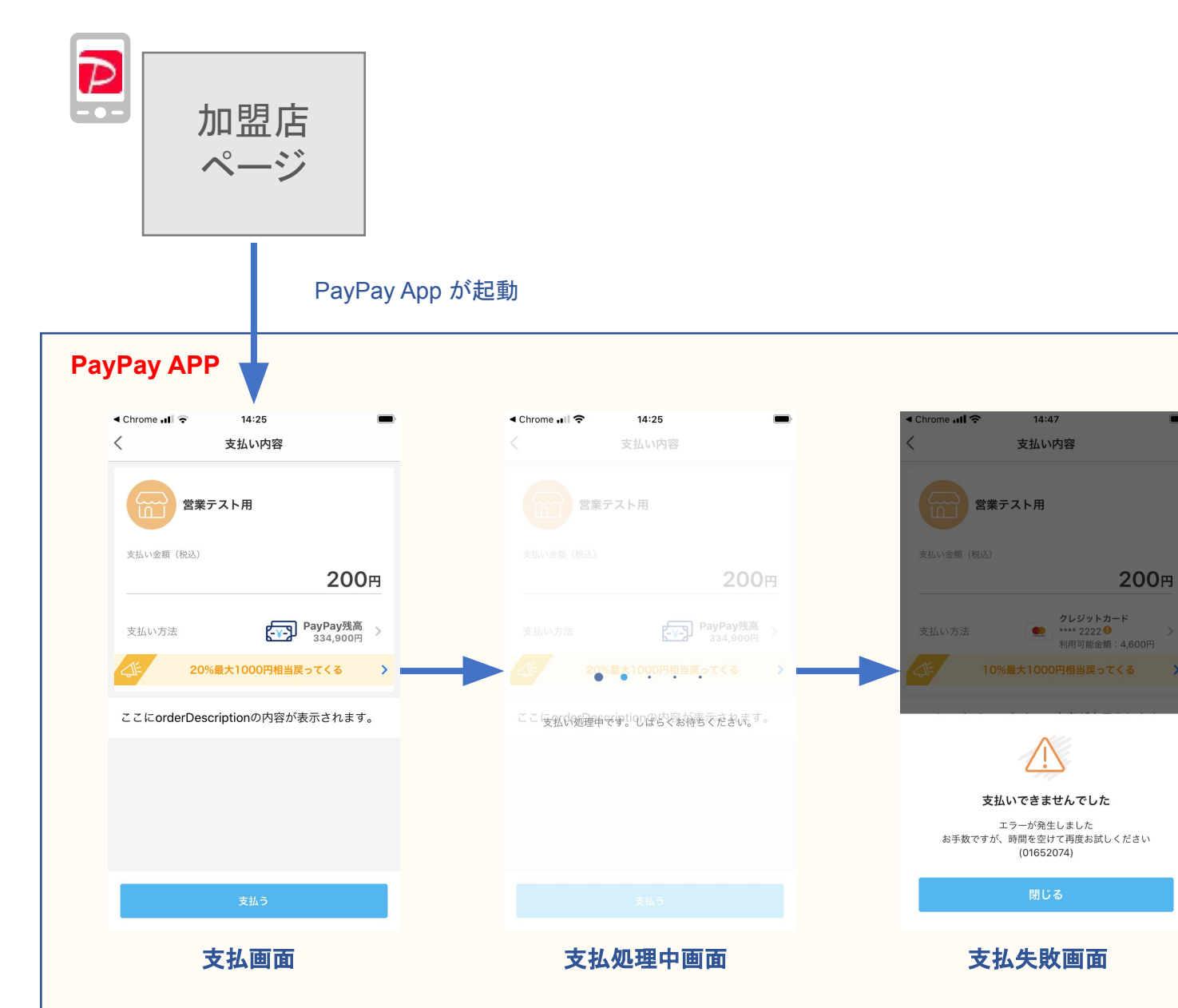

| #  | デバイス    | 決済         | リダイレクト      | エラー |
|----|---------|------------|-------------|-----|
| 7  |         |            | あり          | -   |
| 8  |         | PayPayアプリ  | <i>†</i> 21 | なし  |
| 9  |         |            | 6U          | あり  |
| 10 | スマートフォン |            | <b>5</b> 11 | なし  |
| 11 |         | いんちブラウギ    | 059         | あり  |
| 12 |         | Weby J.J.J | <i>†</i> 21 | なし  |
| 13 |         |            | ふし          | あり  |

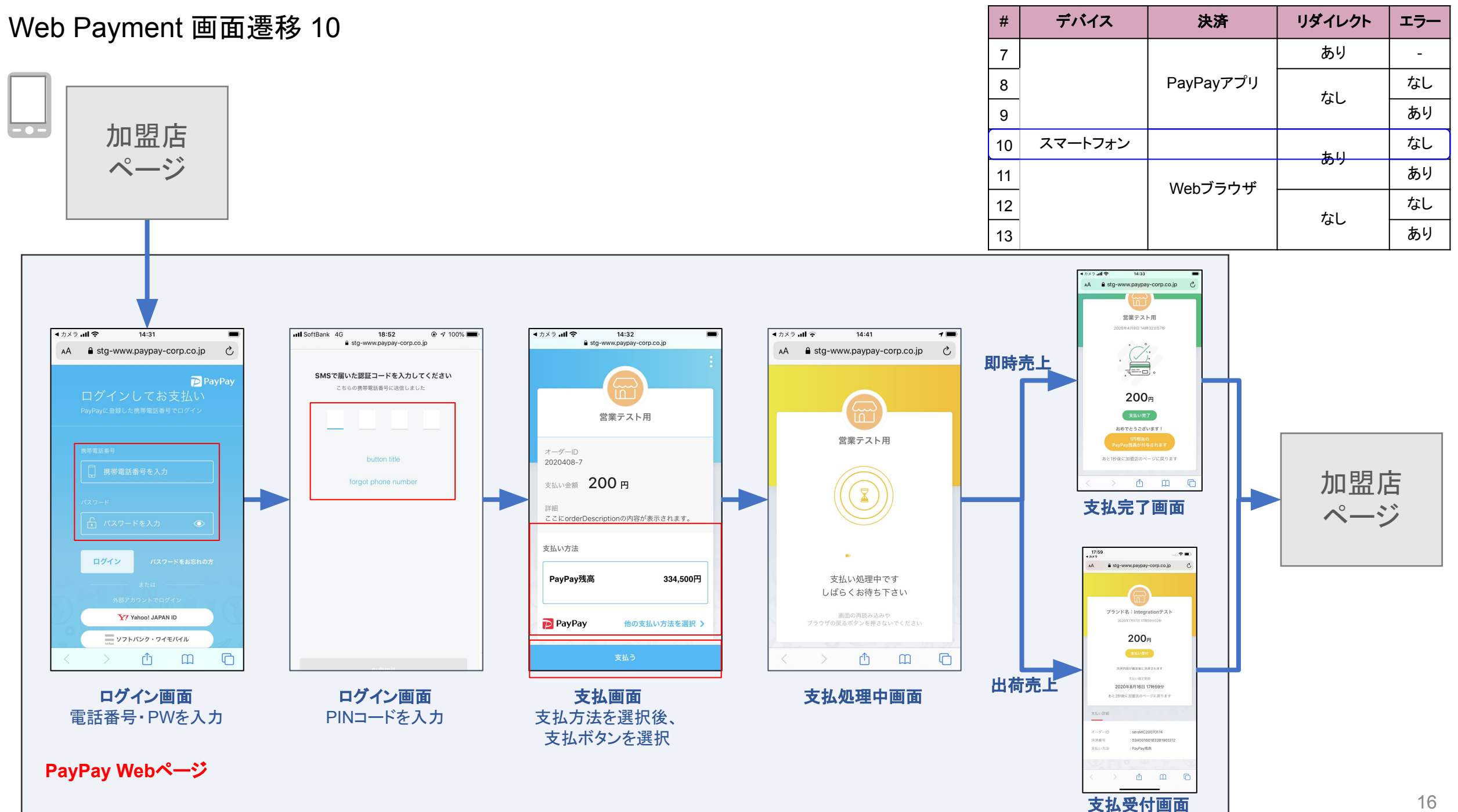

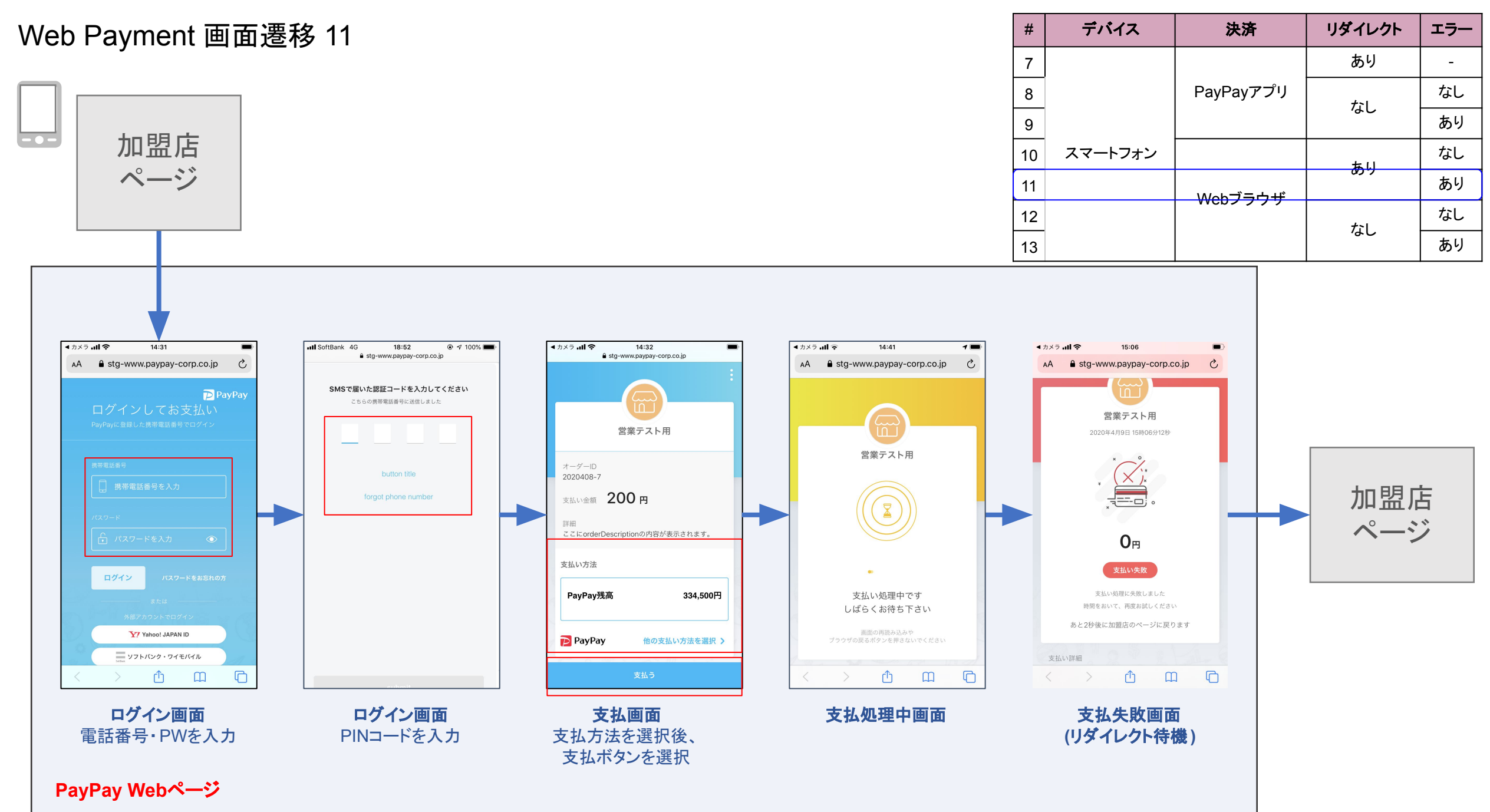

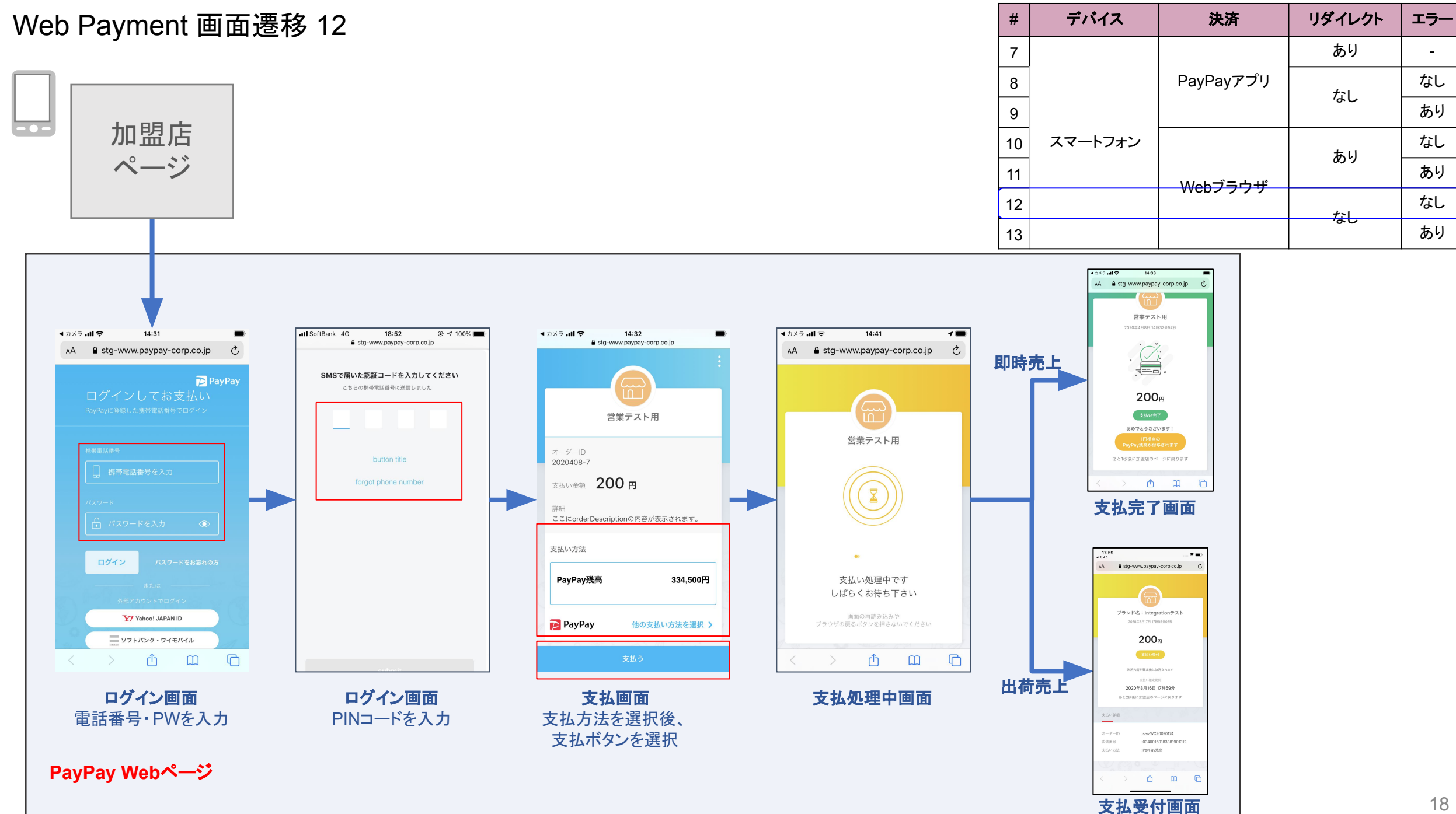

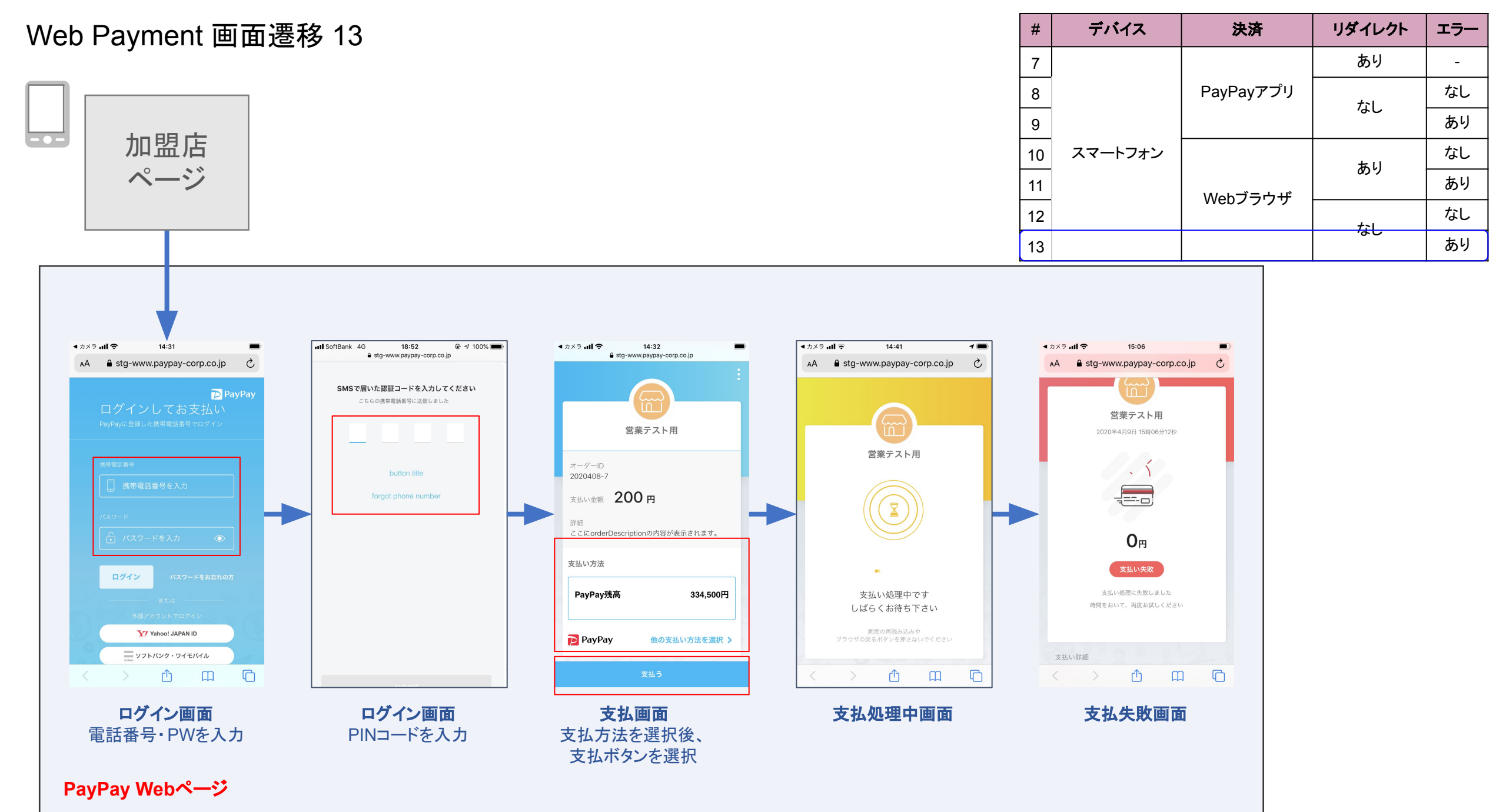

# 画面パラメータマッピング

1. PC Webブラウザ決済画面における Request Parameter マッピング

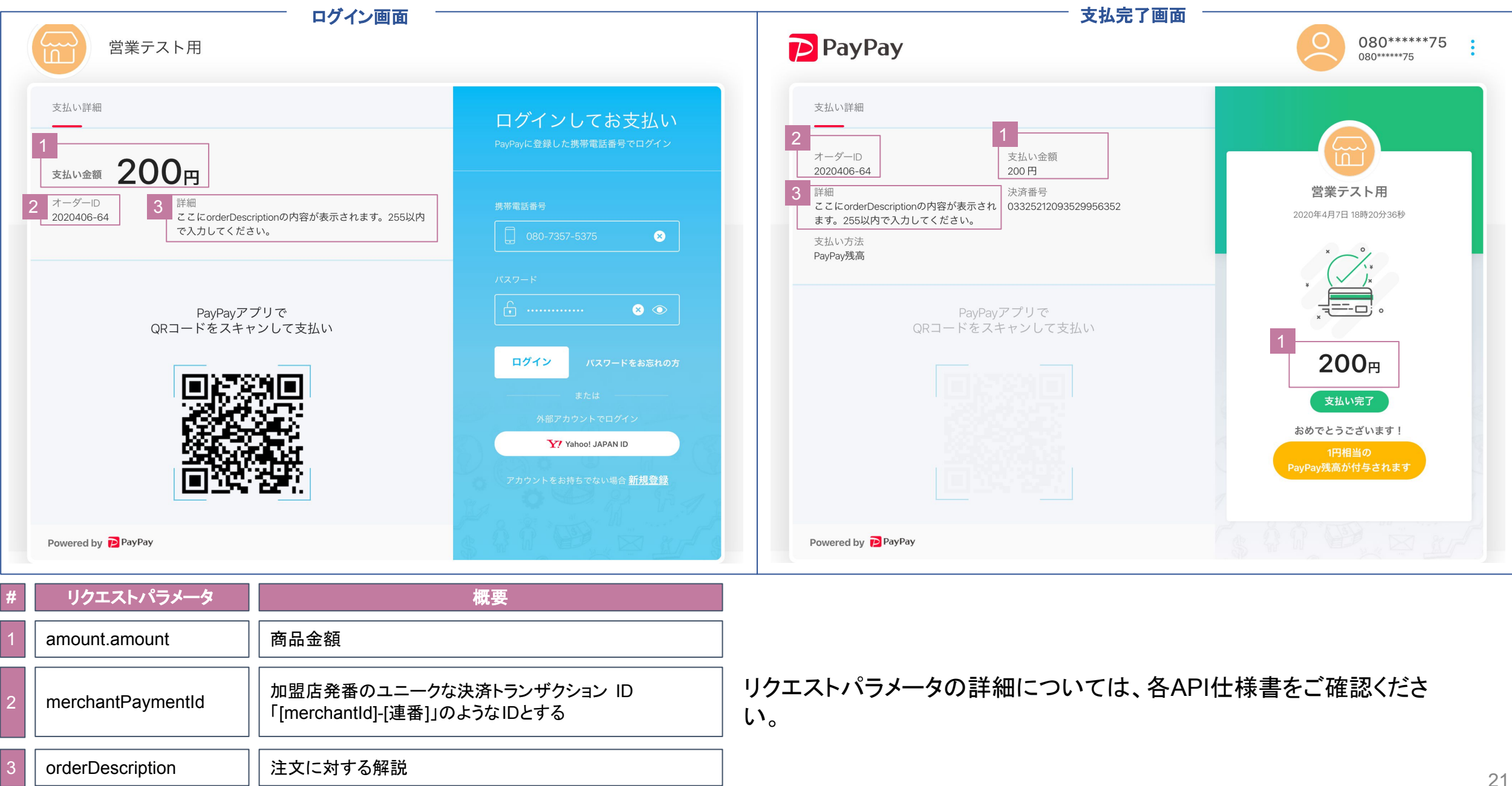

2. PayPayアプリ決済画面における Request Parameter マッピング

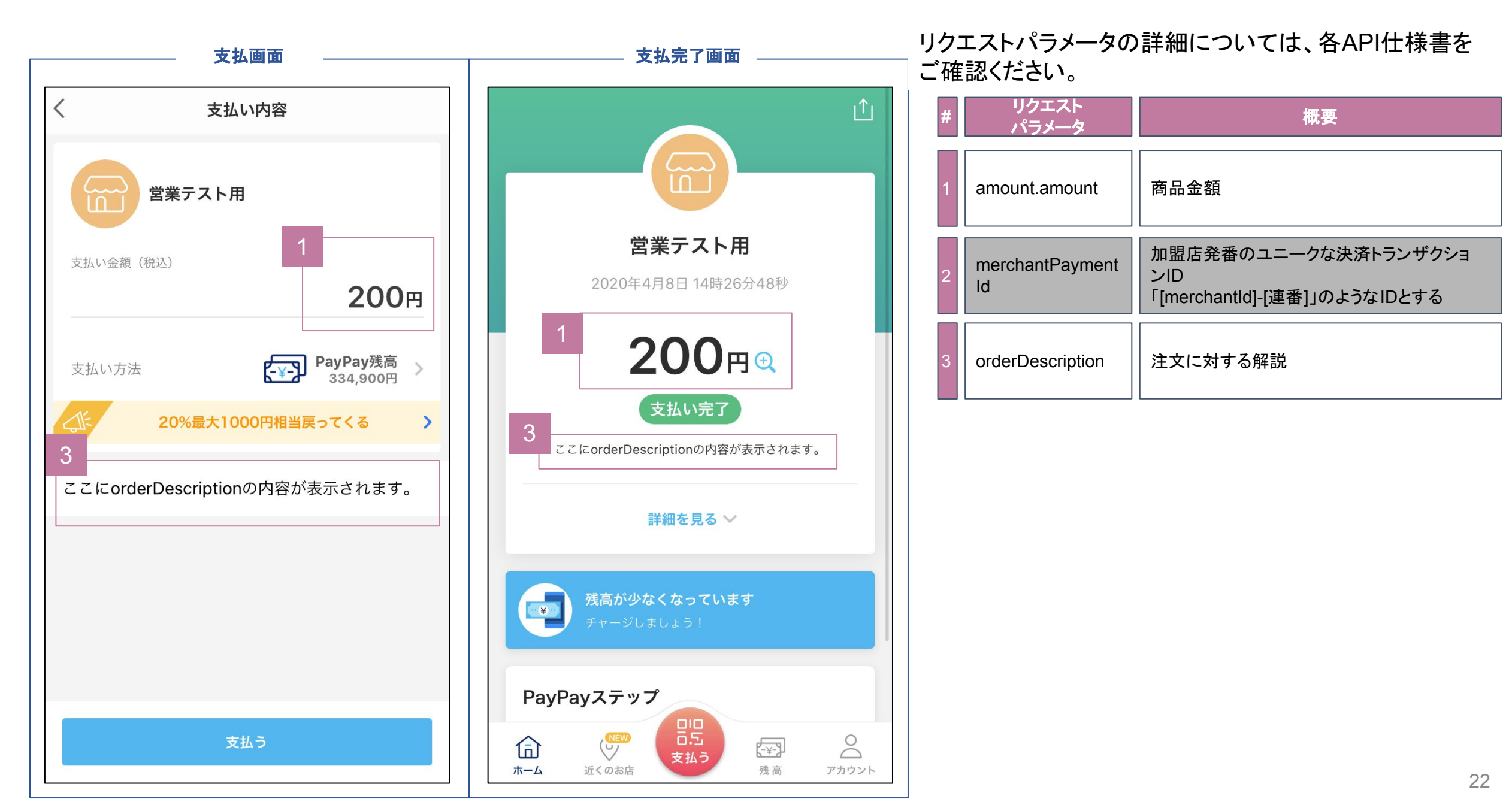

3. スマホ Webブラウザ決済画面における Request Parameter マッピング

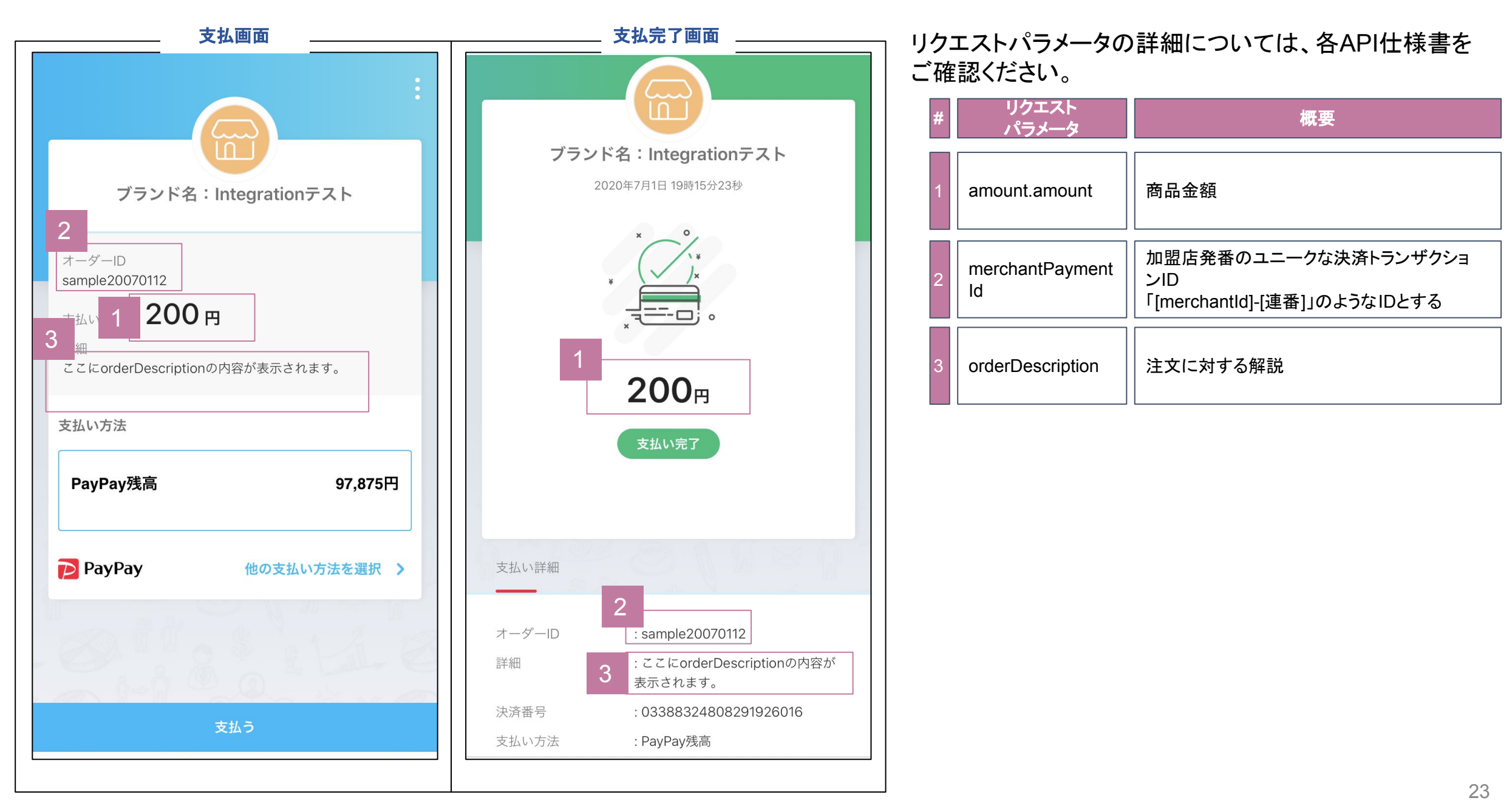

4. PayPayアプリ取引履歴画面における Request Parameter マッピング(金額に変更がない場合)

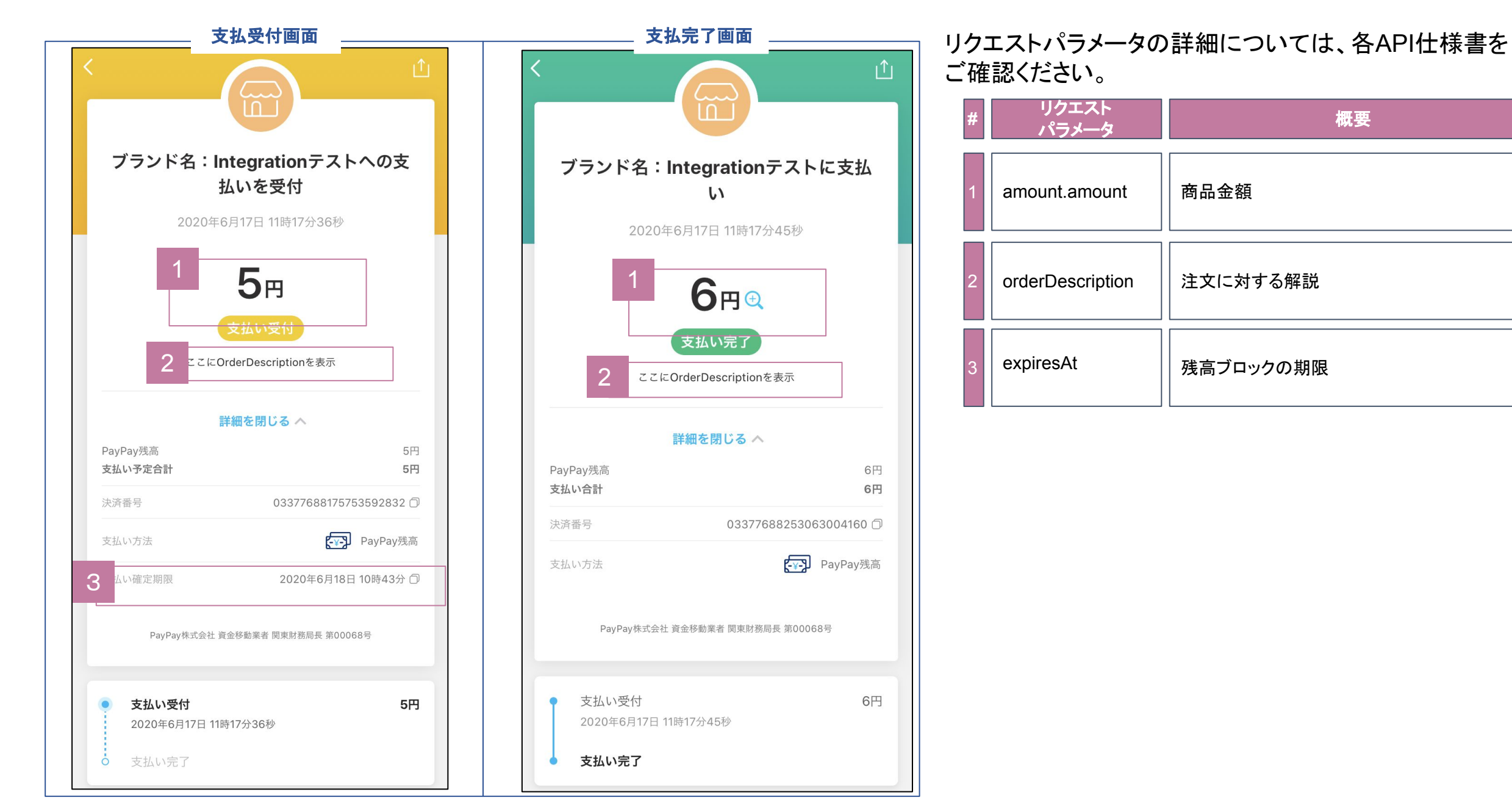

5. PayPayアプリ取引履歴画面における Request Parameter マッピング(決済金額に変更ありの場合)

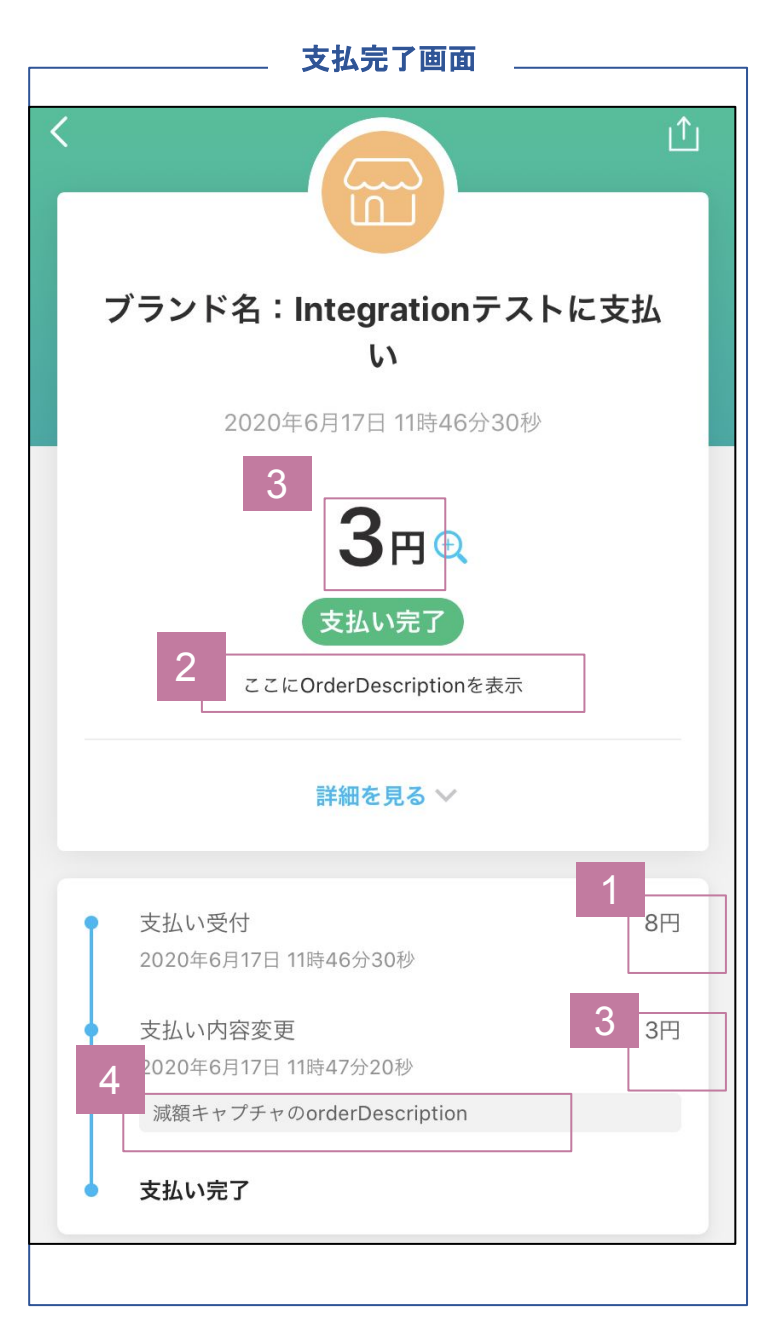

リクエストパラメータの詳細については、各API仕様書を ご確認ください。

### 支払い作成時に設定

| # | リクエスト<br>パラメータ   | 概要       |
|---|------------------|----------|
| 1 | amount.amount    | 商品金額     |
| 2 | orderDescription | 注文に対する解説 |

### 決済確定時に設定

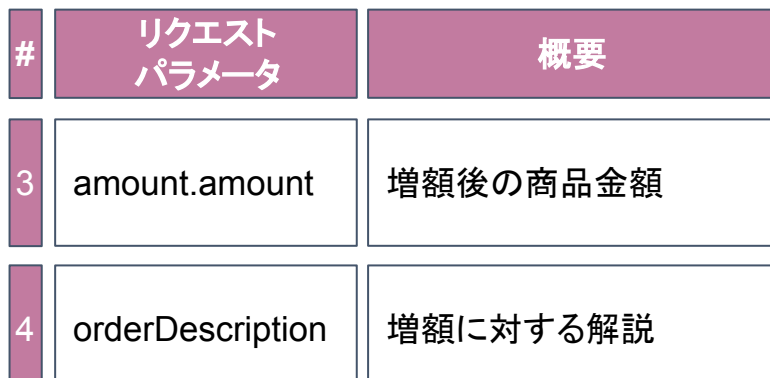

6. CAPTURE時のRequest Parameter マッピング(決済金額に変更あり、上限超過の場合)

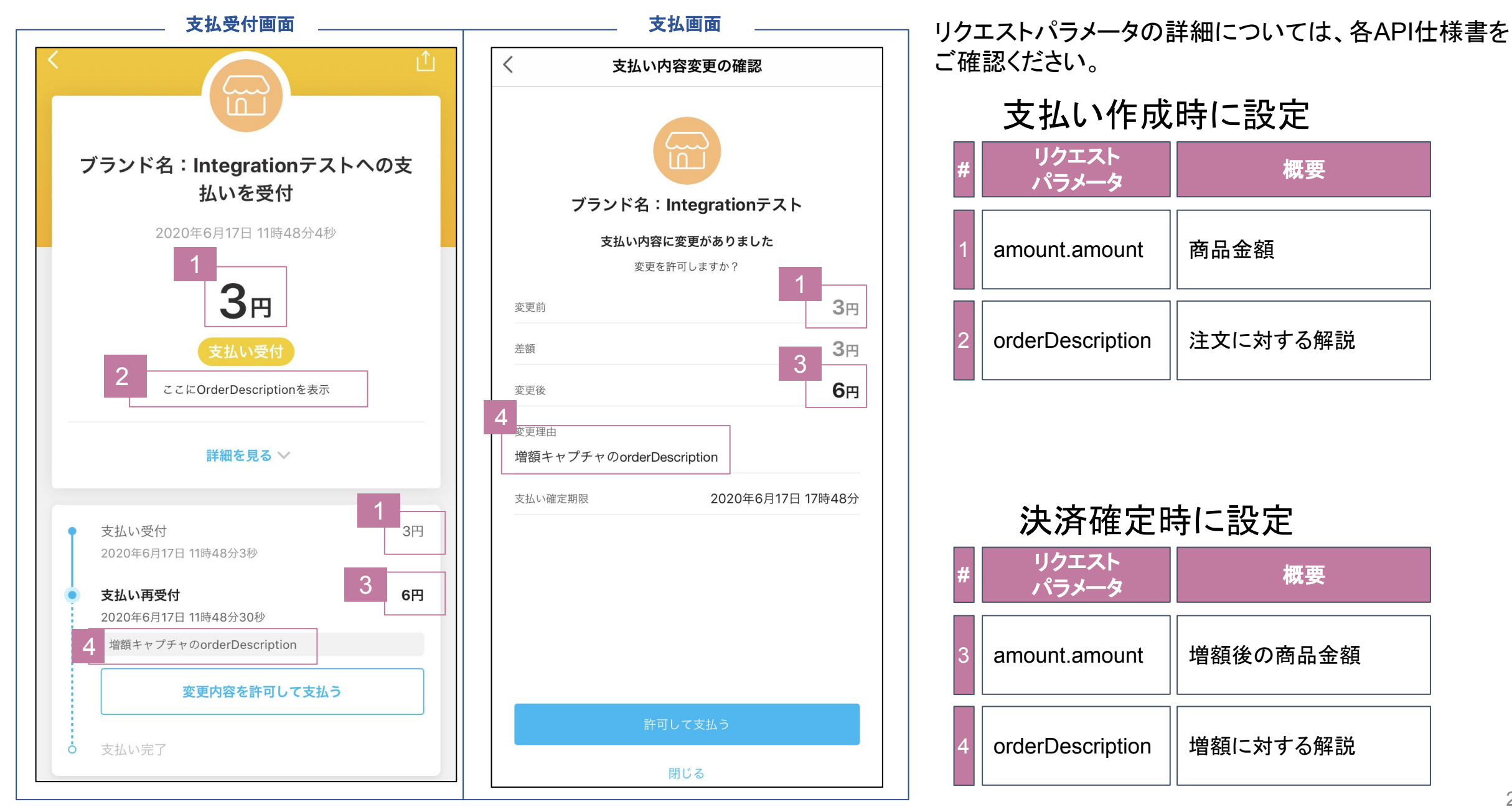

## リダイレクト設定

決済後にリダイレクト設定をする場合に必要となるパラメータ

加盟店様は決済後(失敗含む)必要に応じて、リダイレクト先を設定することが可能である。 リダイレクト設定をしない場合、ユーザは決済後PayPayが提供している決済完了画面にとどまる挙動となる。

| パラメータ        | 説明                    | 設定値                                     |
|--------------|-----------------------|-----------------------------------------|
| redirectType | 決済後のリダイレクトタイプを選択する。   | 以下から選択<br>● WEB_LINK<br>● APP_DEEP_LINK |
| userAgent    | 決済後に起動するWEBブラウザを指定する。 | User Agentの文字列                          |
| redirectUrl  | 決済後にリダイレクトさせるURLの文字列  | URLの文字列                                 |

決済後リダイレクトパターンと設定値

- リダイレクト有: サンクスページなど、決済後の画面を指定したい場合に設定する。
  - 加盟店様が提供しているアプリ (アプリ or Web) にリダイレクトさせることを推奨する。
- リダイレクト無:決済後、画面指定が不要な場合は設定しない。

| リダイレクト | 決済完了後<br>リダイレクト先 | 設定パラメータ       |                              |                             |
|--------|------------------|---------------|------------------------------|-----------------------------|
| 有無     |                  | redirectType  | redirectUrl                  | userAgent                   |
| 有り     | アプリ              | APP_DEEP_LINK | 決済後の遷移先<br>Custom URL Scheme | N/A                         |
|        | Webブラウザ          | WEB_LINK      | 決済後の<br>リダイレクトURL            | リダイレクト後のブラウザを指定す<br>る場合のみ設定 |
| 無し     | 遷移しない            | N/A           | N/A                          | N/A                         |